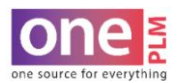

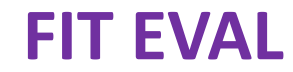

## **REVISE MEASUREMENT/UPDATE POM ASSOCIATION**

1. Fill in new measurement in the REVISED (REV) column of the measurement section. Then, click Save.

| ange Tracking |                         |              |              |      |                      |                    |                        | More Actio               | ns 🔻 🤇              | View 🔻                 | Report | s 🔻 Save    |
|---------------|-------------------------|--------------|--------------|------|----------------------|--------------------|------------------------|--------------------------|---------------------|------------------------|--------|-------------|
| P             | pints of Measure        |              |              |      |                      |                    |                        | Sample Specifica         | ition               |                        |        |             |
| <u> </u>      | DOM D                   | <b>T</b> V ) | <b>T</b> # 3 |      |                      |                    |                        | Sample 1(05/06/2<br>M(M) | 020)                |                        |        |             |
| Code          | POM Description         | I OI(-)      | 101(+)       | Spec | Measurer 1<br>Actual | Measurer1<br>Delta | Measurer 1<br>Comments | Measurer 2<br>Actual     | Measurer 2<br>Delta | Measurer 2<br>Comments | Rev    | Modified By |
| A122          | MINIMUM HEAD STRETCH    | 0            | 0            | 25   |                      |                    |                        |                          |                     |                        |        | TK80063     |
| A300          | *LGTH HPS TO HEM- FRONT | -1/2         | 1/2          | 29   | 29                   | 0                  |                        |                          |                     |                        | 28 1/2 | TK80063     |

2. The revised measurement needs to be pushed back to the POM page. To do so, click More Actions > Update POM Association **OR** click the hot key at the top.

| Overview                                                  | Attachments Change Tr      | acking 🔼     |            |                 |            |    | More Actions                                           |
|-----------------------------------------------------------|----------------------------|--------------|------------|-----------------|------------|----|--------------------------------------------------------|
| ▼ Fit Evalu                                               | ation Designer Overview    |              |            |                 |            |    | Initiate Sample                                        |
| Initiate Sample                                           | e Update POM Association   | Multi Window | /iew Style | POM Association | Sample Tag | c  | Update POM Associ                                      |
|                                                           |                            |              |            |                 |            |    |                                                        |
| <ul> <li>Fit Evaluation</li> </ul>                        | ation Designer Information | n 🔦 🕹        |            |                 |            | Si | Apply Sort<br>Delete Active Sample                     |
| <ul> <li>Fit Evalu</li> <li>Parent Information</li> </ul> | ation Designer Information | n 🕈 🔨        |            |                 |            | Si | Apply Sort<br>Delete Active Sample<br>Add to Favorites |

3. The new measurement will now be reflected on the POM page.

| w Des | sign In | itent             | Constr | uctions    | Instructior                                                             | ns POM                                                                                                    | Samples                                                                                                    | BOM                                                                                                    | Attachments                                                                                                    | Events                                                                                                    | Change Tr                                                                                                    | acking 2030                                                                                                    | >>                                                                                                    |                                                                                                    |                                                                                                    |                                                                                                    |                                                                                                    |                                                                                                    |                                                                                                    |                                                                                                    |                                                                                                    |                                                                                                    |                                                                                                    |                                                                                                    |                                                                                                    |
|-------|---------|-------------------|--------|------------|-------------------------------------------------------------------------|----------------------------------------------------------------------------------------------------|----------------------------------------------------------------------------------------------------|----------------------------------------------------------------------------------------------------|----------------------------------------------------------------------------------------------------|----------------------------------------------------------------------------------------------------|----------------------------------------------------------------------------------------------------|----------------------------------------------------------------------------------------------------|----------------------------------------------------------------------------------------------------|----------------------------------------------------------------------------------------------------|----------------------------------------------------------------------------------------------------|----------------------------------------------------------------------------------------------------|----------------------------------------------------------------------------------------------------|----------------------------------------------------------------------------------------------------|----------------------------------------------------------------------------------------------------|----------------------------------------------------------------------------------------------------|----------------------------------------------------------------------------------------------------|----------------------------------------------------------------------------------------------------|----------------------------------------------------------------------------------------------------|----------------------------------------------------------------------------------------------------|----------------------------------------------------------------------------------------------------|
|       |         |                   |        |            | Points of N                                                             | leasure <u>Hid</u>                                                                                                    | le / Show                                                                                                    |                                                                                                    |                                                                                                    |                                                                                                    |                                                                                                    |                                                                                                    |                                                                                                    |                                                                                                    |                                                                                                    |                                                                                                    |                                                                                                    |                                                                                                    |                                                                                                    | Siz                                                                                                    | e/Active                                                                                                    | Hide / Sh                                                                                                    | ow                                                                                                    |                                                                                                    |                                                                                                    |
|       |         |                   |        |            |                                                                         |                                                                                                    |                                                                                                    |                                                                                                    |                                                                                                    |                                                                                                    |                                                                                                    | Size Code                                                                                                    | 000 000                                                                                                    | Q                                                                                                    | 2                                                                                                    | 4                                                                                                    | 6                                                                                                    | 8                                                                                                    | [10]                                                                                                    | <u>12</u>                                                                                                    | 14                                                                                                    | <u>16</u>                                                                                                    | 18                                                                                                    | 20                                                                                                    |                                                                                                    |
|       | QA      | P/S               | HTM    | Code       |                                                                         | POM Descr                                                                                                    | iption                                                                                                    |                                                                                                    | 1                                                                                                    | ol(-)                                                                                                    | Tol(+)                                                                                                    | Active Ind                                                                                                    |                                                                                                    |                                                                                                    |                                                                                                    |                                                                                                    |                                                                                                    |                                                                                                    |                                                                                                    |                                                                                                    |                                                                                                    |                                                                                                    |                                                                                                    |                                                                                                    |                                                                                                    |
|       |         |                   |        |            |                                                                         |                                                                                                    |                                                                                                    |                                                                                                    |                                                                                                    |                                                                                                    |                                                                                                    | Sample Size                                                                                                    |                                                                                                    |                                                                                                    |                                                                                                    |                                                                                                    |                                                                                                    |                                                                                                    |                                                                                                    |                                                                                                    |                                                                                                    |                                                                                                    |                                                                                                    |                                                                                                    |                                                                                                    |
|       |         | _                 | -      | -          |                                                                         |                                                                                                    |                                                                                                    |                                                                                                    |                                                                                                    |                                                                                                    | 1000000                                                                                                    | Grading                                                                                                    |                                                                                                    | (                                                                                                    | -1                                                                                                    | ] [                                                                                                    | 1/2                                                                                                    |                                                                                                    | D                                                                                                    | 1                                                                                                    | 1/2                                                                                                    |                                                                                                    | ř.                                                                                                    | 1 1/4                                                                                                    |                                                                                                    |
|       |         | Р                 | Ľ      | A300       | Q                                                                       | LEN HPS                                                                                                    | TO HEM                                                                                                    |                                                                                                    |                                                                                                    | -1/2                                                                                                    | 1/2                                                                                                    | Spec Meas                                                                                                    |                                                                                                    |                                                                                                    | 27 1/2                                                                                                    | 1                                                                                                    | 28                                                                                                    | i B                                                                                                    | 28 1/2                                                                                                    |                                                                                                    | 29                                                                                                    |                                                                                                    | 29 1/2                                                                                                    | 29 3/4                                                                                                    |                                                                                                    |
|       | v De:   | V Design Ir<br>QA | QA P/S | QA P/S HTM | v     Design Intent     Constructions       QA     P/5     HTM     Code | v         Design Intent         Constructions         Instruction           Points of N         Points of N         Points of N         Points of N           QA         P/S         HTM         Code | v         Design Intent         Constructions         Instructions         POM           Points of Measure Hid         Points of Measure Hid         Points of Measure Hid         Points of Measure Hid           QA         P/S         HTM         Code         POM Descr           P         P         A300         Q         LEN HPS | v         Design Intent         Constructions         Instructions         POM         Samples           Points of Measure Hide / Show         Points of Measure Hide / Show         Points of Measure Hide / Show         Points of Measure Hide / Show           QA         P/S         HTM         Code         POM Description           P         P         A300         Q         LEN HPS TO HEM | v     Design Intent     Constructions     Instructions     POM     Samples     BOM     #       Points of Measure Hide / Show       QA     P/S     HTM     Code     POM Description | v         Design Intent         Constructions         Instructions         POM         Samples         BOM         Attachments           Points of Measure Hide / Show         Points of Measure Hide / Show         Points of Measure Hide / Show         T           QA         P/S         HTM         Code         POM Description         T           P         P         A300         Q         LEN HPS TO HEM         E | v     Design Intent     Constructions     Instructions     POM     Samples     BOM     Attachments     Events       Points of Measure Hide / Show     Points of Measure Hide / Show     Points of Measure Hide / Show     Tol(-)     Tol(-) | v     Design Intent     Constructions     Instructions     POM     Samples     BOM     Attachments     Events     Change Tr       Points of Measure Hide / Show     Points of Measure Hide / Show     Points of Measure Hide / Show     Tol(+)     Tol(+)     Tol(+)       QA     P/S     HTM     Code     POM Description     Tol(-)     Tol(+)       P     A300     Q     LEN HPS TO HEM     -1/2     1/2 | v         Design Intent         Constructions         Instructions         POM         Samples         BOM         Attachments         Events         Change Tracking         2030           Points of Measure Hide / Show         Points of Measure Hide / Show         For the state of Measure Hide / Show         Size Code         Active Ind         Size Code         Active Ind         Samples         Size Code         Active Ind         Sample Size         Size Code         Active Ind         Sample Size         Some Measure Hide / Show         Some Measure Hide / Show         Tol(+)         Tol(+)         Active Ind         Sample Size           QA         P/S         HTM         Code         POM Description         Tol(+)         Tol(+)         Active Ind         Sample Size           P         P         A300         Q         LEN HPS TO HEM         -1/2         1/2         Grading         Some Meas | v       Design Intent       Constructions       Instructions       POM       Samples       BOM       Attachments       Events       Change Tracking 2030       >>         Points of Measure Hide / Show         QA       P/S       HTM       Code       POM Description       Tol(+)       Tol(+)       Active Ind       C         QA       P/S       HTM       Code       POM Description       Tol(+)       Tol(+)       Active Ind       C         P       P       A300       Q       LEN HPS TO HEM       -1/2       1/2       Grading Spec Meas | v       Design Intent       Constructions       Instructions       POM       Samples       BOM       Attachments       Events       Change Tracking       2030       >>         Points of Measure Hide / Show       Points of Measure Hide / Show       For the state of the state of the stat | v     Design Intent     Constructions     Instructions     POM     Samples     BOM     Attachments     Events     Change Tracking     2030     >>       Points of Measure Hide / Show       QA     P/S     HTM     Code     POM     Description     Tol(-)     Tol(+)     Size Code     0.0.0.0.0.0.0.0.0.0.0.0.0.0.0.0.0.0.0. | v         Design Intent         Constructions         Instructions         POM         Samples         BOM         Attachments         Events         Change Tracking         2030         >>           Points of Measure Hide / Show           QA         P/S         HTM         Code         POM Description         Tol(-)         Tol(-)         Tol(-)         Size Code         00         0         2         4           QA         P/S         HTM         Code         POM Description         Tol(-)         Tol(-)         Tol(-)         Sample Size         0         0         2         4           QA         P/S         HTM         Code         POM Description         Tol(-)         Tol(-)         Tol(-)         Sample Size         0         0         2         4           QA         P/S         A300         Q         LEN HPS TO HEM         -1/2         1/2         Grading         -1         -1 | v     Design Intent     Constructions     Instructions     POM     Samples     BOM     Attachments     Events     Change Tracking     2030     >> | v         Design Intent         Constructions         Instructions         POM         Samples         BOM         Attachments         Events         Change Tracking 2030         >>           V         Points of Measure Hide / Show         Points of Measure Hide / Show         Points of Measure Hide / Show         Size Code         00.0         0         2         4         6         8           QA         P/S         HTM         Code         POM Description         Tol(+)         Tol(+)         Tol(+)         Active Ind         0         2         4         6         8           QA         P/S         HTM         Code         POM Description         Tol(+)         Tol(+)         Tol(+)         Size Code         00.0         0         2         4         6         8           QA         P/S         HTM         Code         POM Description         Tol(+)         Tol(+)         Tol(+)         Size Code         00.0         0         2         4         6         8           QA         P/S         A300         Q         LEN HPS TO HEM         -1/2         1/2         Grading         -1         1/2         28         27         28         27         28         27         28 | v         Design Intent         Constructions         Instructions         POM         Samples         BOM         Attachments         Events         Change Tracking 2030         >>           Points of Measure Hide / Show           QA         P/S         HTM         Code         POM Description         Tol(+)         Tol(+)         Tol(+)         Active Ind         2         4         6         8         100           QA         P/S         HTM         Code         POM Description         Tol(+)         Tol(+)         Tol(+)         Active Ind         2         2         4         6         8         100           P         P         A300         Q         LEN HPS TO HEM         -1/2         1/2         Grading         -1         -1/2         0         5eec Meas         271/2         28         281/2 | v         Design Intent         Constructions         Instructions         POM         Samples         BOM         Attachments         Events         Change Tracking 2030         >>           Points of Measure Hide / Show         Size Code         000         0         2         4         5         8         10         12           QA         P/S         HTM         Code         POM         Description         Tol(-)         Tol(-)         Tol(-)         Size Code         000         0         2         4         5         8         10         12           QA         P/S         HTM         Code         POM         Description         Tol(-)         Tol(-)         Tol(-)         Size Code         000         0         2         4         5         8         10         12         Active Ind         12         3         12         12         12         12         12         12         12         12         12         12         12         12         12         12         12         12         12         12         12         12         12         12         12         12         12         12         12         12         12 <t< td=""><td>v         Design Intent         Constructions         Instructions         POM         Samples         BOM         Attachments         Events         Change Tracking 2030         &gt;&gt;           Points of Measure Hide / Show         Size Code         200         0         2         4         6         8         100         12         14           QA         P/S         HTM         Code         POM         Description         Tol(-)         Tol(-)         Tol(-)         Colspan="4"&gt;Constructions         2         4         6         8         100         12         14           QA         P/S         HTM         Code         POM         Description         Tol(-)         Tol(-)         Tol(-)         Colspan="4"&gt;Constructions         2         4         6         8         100         12         14           Active Ind         Colspan="4"&gt;Colspan="4"&gt;Colspan="4"&gt;Colspan="4"&gt;Colspan="4"&gt;Colspan="4"Colspan="4"&gt;Colspan= 4         Colspan="4"&gt;Colspan= 4         Colspan="4"&gt;Colspan="4"&gt;Colspan= 4         Colspan="4"&gt;Colspan= 4         Colspan= 4         Colspan= 4         Colspan= 4         Colspan= 4         Colspan="4"&gt;Colspan= 4         Colspan= 4         Colspan= 4         Colspan= 4         Colspan= 4         Colspan= 4         Colspan= 4         Colspan= 4</td><td>v         Design Intent         Constructions         Instructions         POM         Samples         BOM         Attachments         Events         Change Tracking 2030         &gt;&gt;           Points of Measure Hide / Show         Size Code         202         2         4         6         100         12         14         16           QA         P/S         HTM         Code         POM         Description         Tol(-)         Tol(-)         Tol(-)         10(-)         2         4         6         8         100         12         14         16           QA         P/S         HTM         Code         POM         Description         Tol(-)         Tol(-)         Tol(-)         Tol(-)         2         4         6         8         100         12         14         16           Sample Size         Image Tracking 200         Q         2         4         6         8         100         12         14         16           Sample Size         Image Tracking 200         Q         1         1         1/2         1         1         1         1         1         1         1         1         1         1         1         1         &lt;</td><td>v         Design Intent         Constructions         Instructions         POM         Samples         BOM         Attachments         Events         Change Tracking 2030         &gt;&gt;           Visual Constructions         Instructions         POM         Samples         BOM         Attachments         Events         Change Tracking 2030         &gt;&gt;           Visual Constructions         Points of Measure Hide / Show         Size Code         200         2         4         6         8         100         12         14         16         18           QA         P/S         HTM         Code         POM Description         Tol(+)         Tol(+)         Tol(+)         Size Code         200         0         2         4         6         8         100         12         14         16         18           QA         P/S         HTM         Code         POM Description         Tol(+)         Tol(+)         Tol(+)         Tol(+)         Size Code         200         0         2         4         6         8         10         12         1         1         1         1         1         1         1         1         1         1         1         1         1</td><td>v         Design Intent         Constructions         Instructions         POM         Samples         BOM         Attachments         Events         Change Tracking         2030         &gt;&gt;</td></t<> | v         Design Intent         Constructions         Instructions         POM         Samples         BOM         Attachments         Events         Change Tracking 2030         >>           Points of Measure Hide / Show         Size Code         200         0         2         4         6         8         100         12         14           QA         P/S         HTM         Code         POM         Description         Tol(-)         Tol(-)         Tol(-)         Colspan="4">Constructions         2         4         6         8         100         12         14           QA         P/S         HTM         Code         POM         Description         Tol(-)         Tol(-)         Tol(-)         Colspan="4">Constructions         2         4         6         8         100         12         14           Active Ind         Colspan="4">Colspan="4">Colspan="4">Colspan="4">Colspan="4">Colspan="4"Colspan="4">Colspan= 4         Colspan="4">Colspan= 4         Colspan="4">Colspan="4">Colspan= 4         Colspan="4">Colspan= 4         Colspan= 4         Colspan= 4         Colspan= 4         Colspan= 4         Colspan="4">Colspan= 4         Colspan= 4         Colspan= 4         Colspan= 4         Colspan= 4         Colspan= 4         Colspan= 4         Colspan= 4 | v         Design Intent         Constructions         Instructions         POM         Samples         BOM         Attachments         Events         Change Tracking 2030         >>           Points of Measure Hide / Show         Size Code         202         2         4         6         100         12         14         16           QA         P/S         HTM         Code         POM         Description         Tol(-)         Tol(-)         Tol(-)         10(-)         2         4         6         8         100         12         14         16           QA         P/S         HTM         Code         POM         Description         Tol(-)         Tol(-)         Tol(-)         Tol(-)         2         4         6         8         100         12         14         16           Sample Size         Image Tracking 200         Q         2         4         6         8         100         12         14         16           Sample Size         Image Tracking 200         Q         1         1         1/2         1         1         1         1         1         1         1         1         1         1         1         1         < | v         Design Intent         Constructions         Instructions         POM         Samples         BOM         Attachments         Events         Change Tracking 2030         >>           Visual Constructions         Instructions         POM         Samples         BOM         Attachments         Events         Change Tracking 2030         >>           Visual Constructions         Points of Measure Hide / Show         Size Code         200         2         4         6         8         100         12         14         16         18           QA         P/S         HTM         Code         POM Description         Tol(+)         Tol(+)         Tol(+)         Size Code         200         0         2         4         6         8         100         12         14         16         18           QA         P/S         HTM         Code         POM Description         Tol(+)         Tol(+)         Tol(+)         Tol(+)         Size Code         200         0         2         4         6         8         10         12         1         1         1         1         1         1         1         1         1         1         1         1         1 | v         Design Intent         Constructions         Instructions         POM         Samples         BOM         Attachments         Events         Change Tracking         2030         >> |

4. **WARNING:** If you have more than one FIT EVAL tied to a POM page and revise a spec on the fit eval and push it to the POM page, the revised spec will not push to all the other fit evals. You will need to open each fit eval and individually update the revised specs to match back to the POM page.

| ▼ Fit Evaluation List |               |                        |        |              |  |  |  |  |
|-----------------------|---------------|------------------------|--------|--------------|--|--|--|--|
|                       | Fit Eval Id 🔻 | POM Page Description 👻 | Size 💌 | Fit Sample 🔻 |  |  |  |  |
|                       | <u>167858</u> | FIT EVAL 1             | 10     | Sample 1     |  |  |  |  |
|                       | <u>167859</u> | FIT EVAL 2             | 10     | Sample 1     |  |  |  |  |

CONFIDENTIALITY NOTICE: This document is property of Kohl's, Inc.